# How to Guide – Sufficiency portal

The LA will collect information for our sufficiency assessment via the Online Portal. This guide will provide you with the information you need to submit your places offered/vacancy information onto the Online Portal.

If this is the first time you have used the Online Portal (i.e. if you do not offer early education funding for 2,3 and 4 year olds) the information on the first two pages will help get you started.

If you use the Online Portal to submit your data for the early education funding, please move onto the third page.

You should already have a user name and password to access the Portal but if you have mislaid these details please call us on 01904 553880 and we can re-set the password for you. Some holiday clubs may not have been issued with login details so please contact us and we can set this up for you.

To access the Portal click on the link below

www.york.gov.uk/providerportal and then click on the text in the blue box towards the top of the page.

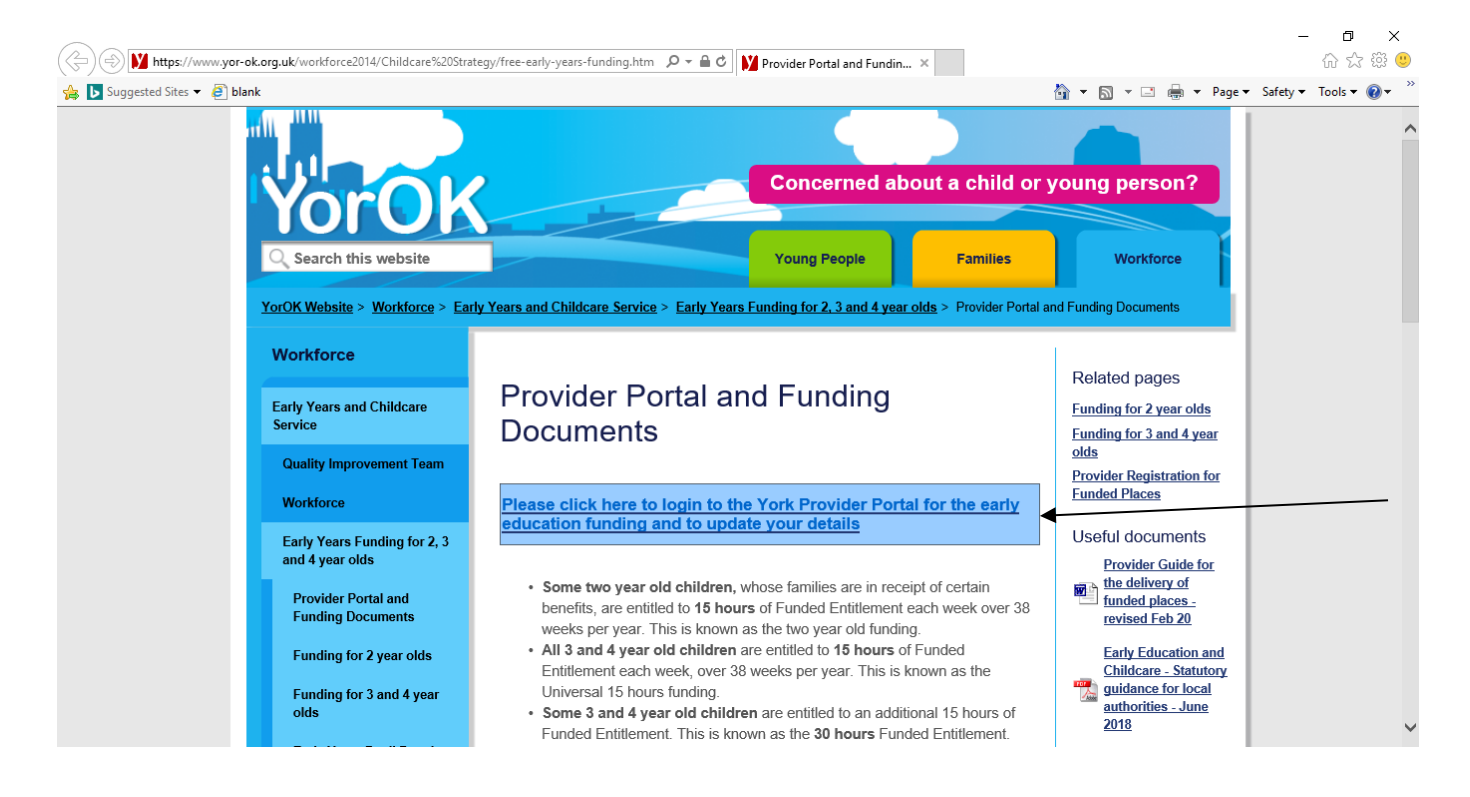

This will take you to the Portal login page. Insert your user name and password (if you have mislaid your login details or have not been issued with details please contact us on 01904 553880 and we can set this up for you.

|                   |                                                                                                    | 1.0            |            |       |          | -        | ∎<br>ಎ∽ඎ  | ×   |
|-------------------|----------------------------------------------------------------------------------------------------|----------------|------------|-------|----------|----------|-----------|-----|
| Suggested Sites ▼ | gy web/coginaspanetoinion= ser tive ser synergy web/a 🎾 * 🔲 🚺 Provider Portal and Funding D 🕤 sign | n in - synergy | <b>☆</b> - | : 🖶 • | • Page • | Safety 🔻 | Tools • 🔞 | , » |
| *                 |                                                                                                    |                |            |       |          |          |           | ^   |
|                   |                                                                                                    |                |            |       |          |          |           | -   |
|                   | Sign In                                                                                            |                |            |       |          |          |           |     |
|                   | Sign in or create an account with us                                                               |                |            |       |          |          |           |     |
|                   | Enter vour username                                                                                |                |            |       |          |          |           |     |
|                   |                                                                                                    |                |            |       |          |          |           |     |
|                   | Next                                                                                               |                |            |       |          |          |           |     |
|                   | Create Account                                                                                     |                |            |       |          |          |           |     |
|                   |                                                                                                    |                |            |       |          |          |           |     |
|                   |                                                                                                    |                |            |       |          |          |           |     |
|                   |                                                                                                    |                |            |       |          |          |           |     |
|                   |                                                                                                    |                |            |       |          |          |           |     |
|                   | ٩.                                                                                                 |                |            |       |          |          |           |     |
|                   | Synergy                                                                                            |                |            |       |          |          |           | ~   |

To change your password to something more secure click on blue circle in the top right hand corner and then click on the <u>Account Management settings</u> shown in the top right hand corner of the picture below. Passwords should be a minimum of 8 characters. Please note passwords are case sensitive however, usernames are not. Usernames have been set up with no spaces.

|                                                                                                    |            | - 0 ×                      |
|----------------------------------------------------------------------------------------------------|------------|----------------------------|
| 🗲 😌 🐪 https://synergy.york.gov.uk/Live/SynergyWeb/providers/ $\mathcal{P} \neq idd$ M Provider Portal and Funding D 🔥 FIS Provider Portal: Home 🗙 |            | 슈 닸 밖 🙂                    |
| 🐅 D Suggested Sites 🕶 🦉 blank 🖄 👻 🕅 🤟                                                                                                    | 🖃 🖶 🔻 Page | e 🕶 Safety 🕶 Tools 🕶 🔞 🕶 🎽 |
| Modules -                                                                                                    |            | EE                         |
|                                                                                                    | Accor      | unt Management             |
| Urganisationi Example18<br>Provider: Example18 (Day Nursery)                                                                                      | 🕩 Sign     | Out                        |
| Home Forms Funding Sufficiency Images                                                                                                    |            |                            |
|                                                                                                    |            |                            |
|                                                                                                    |            |                            |
|                                                                                                    |            |                            |

After you have clicked on <u>Account Management</u> you will be taken to the page shown below where you can change your password.

| 💋 Synergy FIS Provider Portal :: Use | Settings - Windows Internet Explorer              |                                                                  | - <b>-</b>                    |
|--------------------------------------|---------------------------------------------------|------------------------------------------------------------------|-------------------------------|
| 🚱 🗢 🙂 http://fsd.york.go             | z.uk/LIVE/DataCollection/UserSettings.aspx        | - 4, 🗙 🖓 Bing                                                    | • م                           |
| 🖕 Favorites 🛛 🖕 🔊 Free Hotm          | il                                                |                                                                  |                               |
| 😰 Synergy FIS Provider Portal :: Us  | r Settings                                        | 👌 🕶 🗟 👻 🖾                                                        | 🖶 👻 Page 🕶 Safety 🕶 Tools 🕶 🤲 |
|                                      | VORTE Carry Court                                 | Logged in as: <b>testprov44</b><br><u>User Settings   Logout</u> | *                             |
|                                      | HOME FORMS FUNDING                                |                                                                  |                               |
|                                      | Location: <u>HOME</u> > USER SETTINGS             |                                                                  |                               |
|                                      | User Settings Authentication Questions            |                                                                  |                               |
|                                      | Please change your details below:                 |                                                                  |                               |
|                                      | New Username: testprov44                          |                                                                  |                               |
|                                      | New Password:                                     |                                                                  |                               |
|                                      | Confirm New<br>Password:                          |                                                                  |                               |
|                                      | Enter your current password for security reasons: |                                                                  |                               |
|                                      | Current Password:                                 |                                                                  |                               |
|                                      | Confirm                                           |                                                                  |                               |
|                                      |                                                   |                                                                  |                               |
|                                      | © 2014 Tribal Education Ltd                       | Synergy FIS Provider Portal - Part of the Synergy FIS Suite      |                               |
|                                      |                                                   |                                                                  |                               |
|                                      |                                                   |                                                                  |                               |
|                                      |                                                   | な Local intranet   Protected Mode                                | : Off                         |
|                                      |                                                   |                                                                  |                               |

### **Places Offered**

Before starting the process of inputting your vacancies you must identify the places you offer and the ages you offer these places in.

These are the maximum number of early years and childcare places you would offer to parents, per age range, if you had **NO** children in your setting. It is also the maximum number of children you would take which might be different to your registered number (Ofsted may state a maximum of 10 under 2's but your business model might set this number as a maximum of 6 under 2's).

You will be asked about the places you offer across each day of the week, mornings and afternoons. If you are closed or do not offer places on a particular day you need to insert a zero in the box, for example if you do not open at the weekend put a zero in each of these days

If you have one room for all age ranges you **MUST** allocate places to each particular age range that you offer to ensure places are not double counted.

#### Example

Ofsted have registered your setting as a 40 place 0-5 nursery for sufficiency purposes you must identify how many children you would typically offer places to per age range. Do **NOT** put 40 in each age range as this will distort the actual number of places on offer.

| Age    | Places | Places |
|--------|--------|--------|
| 0 to 2 | 12     | 40     |
| 2 to 3 | 12     | 40     |
| 3 to 4 | 16     | 40     |
| TOTAL  | 40 ✓   | 120 X  |

### Schools

We only want to know about early years and childcare provision, so:

If you are a school with a nursery - please only complete the portal for the 3-5 year olds in your nursery/foundation stage provision.

If you are a school which offers before and/or after school provision – please only complete the portal for places relating to the before/ after school provision. Please DO NOT include numbers of 5 - 11 year olds in normal (9am - 3pm) school provision.

### Childminders

Completing the grid below should help you allocate the places before you enter the numbers onto the portal.

|                       | Age Range         | Insert the<br>Number Of<br>Places | Comments                                                                                                    |  |  |  |  |  |  |  |  |
|-----------------------|-------------------|-----------------------------------|----------------------------------------------------------------------------------------------------|--|--|--|--|--|--|--|--|
|                       | 0-2               |                                   | Childminders can look after one child under one and up to 3 children under 5. You need to allocate your                                                                                                    |  |  |  |  |  |  |  |  |
|                       | 2-3               |                                   | places across the age ranges, to best suit your business. If, for example, you do not offer places to                                                                                                    |  |  |  |  |  |  |  |  |
| T<br>E<br>R           | 3-5               |                                   | under 2's put 0 and allocate your 3 places across<br>ages 2-3 and 3-5. <b>Do NOT put 1, 2, 2 as this equals</b><br><b>5 not the maximum of 3 children</b> You may want to<br>allocate the places to match the ages of children that<br>you currently have accessing a place.                                                                                  |  |  |  |  |  |  |  |  |
| M                     | 5-8 Breakfast     |                                   | The number of places you offer to children before school for ages 5-8 and/or 8-11. If you do not offer                                                                                                    |  |  |  |  |  |  |  |  |
| I<br>I<br>M           | 8-11 Breakfast    |                                   | before school places or only offer them in a specific age range put 0 as appropriate.                                                                                                    |  |  |  |  |  |  |  |  |
| E                     | 5-8 After School  |                                   | The number of places you offer to children after school for ages 5-8 and/or 8-11. If you do not offer                                                                                                    |  |  |  |  |  |  |  |  |
|                       | 8-11 After School |                                   | after school places or only offer them in a specific age range put 0 as appropriate.                                                                                                    |  |  |  |  |  |  |  |  |
|                       | Over 11           |                                   | If you offer places to over 11's during Term Time please contact the team on 01904 553880 and we will amend the information for you.                                                                                                    |  |  |  |  |  |  |  |  |
| H O -                 | 5-8 Holidays      |                                   | Places offered during the holidays – it is assumed<br>that if you open all year round that you will offer the<br>same provision detailed above. If your provision is<br>different during the school holidays please contact<br>the team on 01904 553880<br>And we will amend your settings so that you can<br>access the 'School Holidays' tab on the portal. |  |  |  |  |  |  |  |  |
| I<br>D<br>A<br>Y<br>S | 8-11 Holidays     |                                   |                                                                                                    |  |  |  |  |  |  |  |  |
|                       | Over 11 Holidays  |                                   |                                                                                                    |  |  |  |  |  |  |  |  |

## Vacancies

You need to complete the number of vacancies you have for the current term across each age range, time (morning or afternoon) and day of the week. If you have this information to hand prior to completing the Online Portal it will be quicker.

## Selecting a different provision type

If you have more than one provision type, for example a day nursery and out of school club, you will need to provide data for each provision type. You can do this by selecting the correct provision from the drop down menu next to provider in the blue box at the top of the sufficiency screen (see example below.

|                                |                                                                                                    |                                                                     |                                                                   |                                                               |                                                         |                                                  |                                            |                                                |                                           |                        |                    |        |         |         |                 |                        |                             |                     |                   |                  |                  |                      | 3  |
|--------------------------------|----------------------------------------------------------------------------------------------------|---------------------------------------------------------------------|-------------------------------------------------------------------|---------------------------------------------------------------|---------------------------------------------------------|--------------------------------------------------|--------------------------------------------|------------------------------------------------|-------------------------------------------|------------------------|--------------------|--------|---------|---------|-----------------|------------------------|-----------------------------|---------------------|-------------------|------------------|------------------|----------------------|----|
| http://fsd.york.gov.uk/F       | -ISO/ProviderPortal/(S(Iphys                                                                                          | /5qrrii4 🔎 👻 🤇                                                      | 🏹 🔰 Ear                                                           | ly Years fu                                                   | nding                                                   |                                                  |                                            | FIS Prov                                       | vider Po                                  | ortal: S               | ufficie            | . ×    |         |         |                 |                        |                             |                     |                   |                  |                  | លែជម                 | 33 |
| File Edit View Favorites Loois | Help<br>Intranet Home (4) <b>b</b> gra                                                                                | nd yazici mares                                                     | s turkey                                                          | 🥘 LGROI                                                       | JPPast_M                                                | VEFCEN                                           | SUS                                        | 🍅 Intra                                        | net Ho                                    | me (3)                 | 🍐 In               | itrane | t Hom   | e (2) 🕴 | 🍅 Inti          | ranet Home »           | 👌 • E                       | <u>a</u> - E        |                   | • <u>P</u> age ▼ | <u>S</u> afety ▼ | T <u>o</u> ols 🔻 🔞 🔻 |    |
|                                | 💿 Synergy F                                                                                                    | IS Prov                                                             | ider F                                                            | Porta                                                         | I                                                       |                                                  |                                            |                                                |                                           |                        |                    |        |         |         | Wel             | come Example18 E       | <b>xample</b><br>Jser Setti | (Examp<br>ings   Si | ple18)<br>ign Out |                  |                  |                      |    |
|                                |                                                                                                    | _                                                                   |                                                                   | Organisat<br>Provider:                                        | ion: E                                                  | xample<br>xamp<br>xamp                           | e <b>18</b><br>le 18 (<br>le 18 (          | Dpen N<br>(Day N<br>Dut Of                     | lew Ta<br>ursery<br>Schoo                 | ab<br>/)<br>pl Clu     | <b>?</b><br>1b (Ou | ıt Of  | Scho    | ol)     |                 |                        |                             |                     |                   |                  |                  |                      |    |
|                                | HOME FORMS FUNDING SUFFICIENCY IMAGES                                                                                 |                                                                     |                                                                   |                                                               |                                                         |                                                  |                                            |                                                |                                           |                        |                    |        |         |         |                 |                        |                             |                     |                   |                  |                  |                      |    |
|                                | Term Time School Holidays                                                                                             |                                                                     |                                                                   |                                                               |                                                         |                                                  |                                            |                                                |                                           |                        |                    |        |         |         |                 |                        |                             |                     |                   |                  |                  |                      |    |
|                                | To support the LA in t<br>you offer across each<br>This information will<br>The data provided will<br>Term Time Suffi | their statutory<br>age range an<br>be collected or<br>I not be made | v duty to end<br>the num<br>n a termly<br>e directly a<br>or 2018 | nsure suf<br>aber of va<br>basis and<br>available t<br>3/2019 | ficient e<br>cancies<br>I will on<br>o famili<br>9 - Au | early ye<br>you ho<br>ily be u<br>es but<br>utum | ears and<br>old for e<br>ised to<br>may be | d childca<br>each age<br>inform t<br>e used to | are pla<br>e range<br>the LA.<br>o give a | ces, p<br>a.<br>an inc | lease o            | ompl   | lete th | e follo | wing<br>vailabi | tables, indicating th  | e number                    | r of plac           | es                |                  |                  |                      |    |
|                                | Edit                                                                                                    | Сору                                                                |                                                                   |                                                               |                                                         |                                                  |                                            |                                                |                                           |                        |                    |        |         |         |                 |                        |                             |                     |                   |                  |                  |                      |    |
|                                |                                                                                                    |                                                                     | Mon                                                               | Tu                                                            | e                                                       | Wed                                              | Т                                          | 'hu                                            | Fri                                       |                        | Sat                |        | Su      | n 1     | Wait            | Cost                   |                             |                     |                   |                  |                  |                      |    |
|                                | Age Group                                                                                                    | Places                                                              | AM PI                                                             | M AM                                                          | PM A                                                    | M PN                                             | M AM                                       | РМ                                             | AM                                        | РМ                     | AM I               | PM     | AM      | РМ      | List            | Туре                   | Valu                        | ue                  |                   |                  |                  |                      |    |
|                                | years                                                                                                    | Offered                                                             | 0                                                                 | 0 0                                                           | 0                                                       | 0                                                | 0 0                                        | 0                                              | 0                                         | 0                      | 0                  | 0      | 0       | 0       | 0               | Hourly Rate V          |                             | £5.00               |                   |                  |                  |                      |    |
|                                | 2 - under 3                                                                                                    | Vacancies                                                           | 0                                                                 | 0 0<br>8 8                                                    | 0                                                       | 0                                                | 0 0<br>8 8                                 | 0 0                                            | 0                                         | 0                      | 0                  | 0      | 0       | 0       | 0               | Sessional Rate V       | f                           | 15.00               |                   |                  |                  |                      |    |
|                                | years                                                                                                    | Vacancies                                                           | 1                                                                 | 1 2                                                           | 1                                                       | 1                                                | 0 1                                        | 0                                              | 1                                         | 0                      | 1                  | 0      | 1       | 1       |                 |                        | 1                           |                     |                   |                  |                  |                      |    |
|                                | 3 - under 5<br>years                                                                                                  | Offered                                                             | 8                                                                 | 8 8                                                           | 8                                                       | 8                                                | 8 8                                        | 8                                              | 8                                         | 8                      | 8                  | 8      | 8       | 8       | 0               | Sessional Rate V       | Ē                           | 15.00               |                   |                  |                  |                      |    |
|                                |                                                                                                    | Vacancies                                                           | 0                                                                 | 0 0                                                           | 0                                                       | 0                                                | 0 0                                        | 0                                              | 0                                         | 0                      | 0                  | 0      | 0       | 0       |                 |                        |                             |                     |                   |                  |                  |                      |    |
|                                | Edit                                                                                                    | Сору                                                                |                                                                   |                                                               |                                                         |                                                  |                                            |                                                |                                           |                        |                    |        |         |         |                 |                        |                             |                     |                   |                  |                  |                      |    |
|                                | © 2019 Servelec Synergy                                                                                               | Ltd                                                                 |                                                                   |                                                               |                                                         |                                                  |                                            |                                                |                                           |                        |                    |        |         |         | FIS F           | Provider Portal - Part | of the Syr                  | nergy FI            | (S Suite          |                  |                  |                      |    |
|                                |                                                                                                    |                                                                     | S                                                                 |                                                               |                                                         |                                                  |                                            |                                                |                                           |                        |                    |        |         |         |                 |                        |                             |                     | <b>2</b>          | ତି 🎯 💽           | ) 🗢 🐑            | 10:44<br>30/01/2019  |    |

### **Inputting Data**

Most settings will only have access to the 'Term Time' only tab and will therefore only have to enter their data under the Term Time tab.

- If you are a **school or playgroup** we will assume you are open term time only. If you are open during school holidays or run a holiday club please let us know and we will amend your parameters.
- If you are **open all year round**, we will assume that the number of places offered /vacancies are the same during the school holidays as in term time. If this is not the case and your numbers are different during school holidays, please contact the team on 01904 553880 and we will amend the settings so that you can also access the 'School Holiday' tab which will allow you to enter different figures for school holidays.

**Holiday Clubs** – you will be set up so that you have access to the 'School Holidays' tab and not the Term Time' tab.

Log on to the Online Portal in the usual way.

At the top of the page you will see a tab labelled Sufficiency – CLICK here.

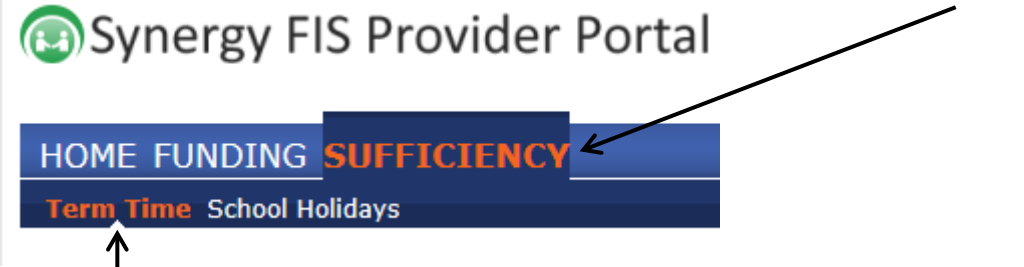

Click - Term Time (orange highlight)

Select the Term and Year - complete for the current term and year.

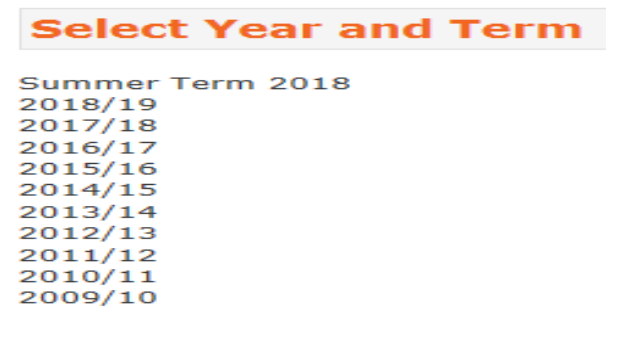

**CHECK** the **Age Group List** – if there are some ages in the list that you do not offer (for example you only take up to age 8 and there is a line for 8 to11 year olds) or if some age groups are missing contact the team on 01904 553880 and we will amend this information for you.

**Childminders** – as your age ranges can vary from term to term we have included all age ranges for your setting. If you do not have any children in a particular age range for the current term, please just enter a zero under the relevant age range.

Making these changes before you start the process will save time now and in future terms.

| Click Ed<br>↓ | it        |    |    |    |    |    |    |    |    |    |    |    |    |    |    |      |                   |        |
|---------------|-----------|----|----|----|----|----|----|----|----|----|----|----|----|----|----|------|-------------------|--------|
| Edit          | Сор       | у  |    |    |    |    |    |    |    |    |    |    |    |    |    |      |                   |        |
|               |           | M  | on | Т  | ue | w  | ed | Т  | hu | F  | ri | S  | at | S  | un | Wait | Cost              |        |
| Age Group     | Places    | АМ | РМ | АМ | РМ | АМ | РМ | АМ | РМ | АМ | РМ | AM | РМ | АМ | РМ | List | Туре              | Value  |
| 0-2           | Offered   | 6  | 6  | 6  | 6  | 6  | 6  | 6  | 6  | 6  | 6  | 0  | 0  | 0  | 0  | 7    | Full Day -10hrs 🗸 | £45.00 |
|               | Vacancies | 0  | 0  | 0  | 0  | 0  | 0  | 0  | 0  | 3  | 3  | 0  | 0  | 8  | 0  |      | 7                 | 1      |
| 2-3           | Offered   | 40 | 40 | 40 | 40 | 40 | 40 | 40 | 40 | 40 | 40 | 0  | 0  | 0  | 0  | 0    | Full Day -10hrs 🗸 | £40.00 |
|               | Vacancies | 6  | 6  | 8  | 6  | 4  | 5  | 7  | 8  | 2  | 5  | 0  | 0  | 0  | 0  |      |                   |        |
| 3-5           | Offered   | 60 | 60 | 60 | 60 | 60 | 60 | 60 | 60 | 60 | 60 | 0  | 0  | 0  | 0  | 6    | Full Day -10hrs 🗸 | £38.00 |
|               | Vacancies | 5  | 5  | 5  | 5  | 5  | 5  | 8  | 8  | 8  | 8  | 0  | 0  | 0  | 0  |      |                   |        |
| Edit          | Сор       | у  |    |    |    |    |    |    |    |    |    |    |    |    |    |      |                   |        |
| Save          | Cance     |    |    | -  |    |    | -  |    |    |    |    |    |    |    |    |      | /                 |        |

| The Wait List box allows you     | Cost - click the down arrow          | Value – insert your charge    |
|----------------------------------|--------------------------------------|-------------------------------|
| to insert the number of          | for a list and select a <b>cost</b>  | relating to the cost type you |
| children on your waiting list by | <b>type</b> for example: Hours, Full | have chosen.                  |
| age for the term of input. Put   | Day, Half Day.                       |                               |
| 0 where you do not have a        |                                      |                               |
| waiting list                     |                                      |                               |

**Insert** the places you offer in the **OFFERED** box across each day and time. Press the **TAB** button to move across the page. Put a zero where you do not offer the places.

**Insert** the **Vacancies** you have per age, per day per time. Press the **TAB** button to move across the page. Put a zero where you do not offer the places.

### **Click Save**

#### Note

- You MUST insert a value against each item even if it is zero.
- If you insert more vacancies than places offered you will not be able to submit the information and the following error message will be shown.

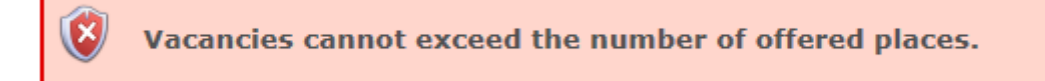

- Remember to contact us if you need the age groups amending.
- If numbers vary across a term, please provide an average figure for that term.
- If charges vary depending on whether a child attends full/part time, has a sibling etc please enter the highest cost that can be charged for that age group.

Once saved the information will automatically be uploaded to our database. If you want to make any changes after you have saved the data click on the edit button to amend the data and then press save.

## Copying Information from Term to Term

You can copy the information from one term to the next term. Therefore if your place numbers remain the same you just need to amend the vacancies when an update is requested.

You can also amend places numbers if these have changed.

**Click – Copy** this opens a window which allows you to select which term you want to copy to.

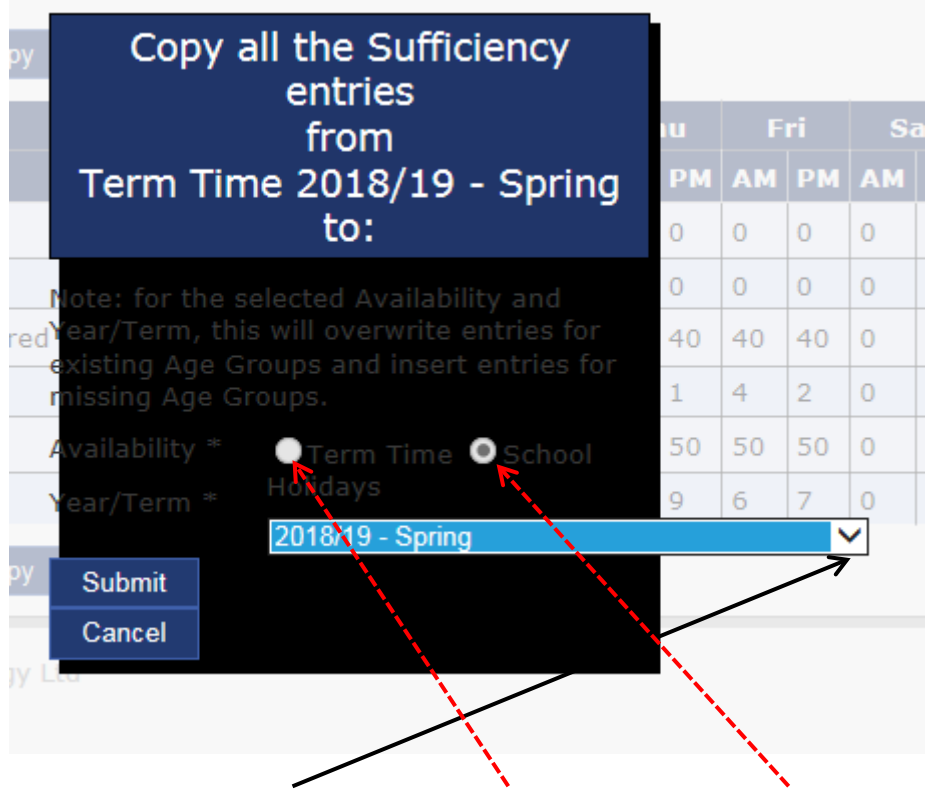

Select the Year and Term and Term Time (or School Holidays for Holiday Clubs)

**Click Submit** – the information will then be copied to the term you have selected. If you need to change anything click edit make the amends and then save.

#### Note

- If the number of places you offer changes alter the place numbers as appropriate. This would allow you to keep within ratios and offer places across different age ranges as appropriate.
- Amend your vacancies to reflect forecast or actual attendance patterns as requested in the email.
- Amend your charges as appropriate on a termly basis.
- If you change your age ranges then you can request an amendment by contacting the team on 01904 553880.